# TECHSKILL INDIA

After completing your registration on FutureSkills Prime, you will be directed to the payment page at https://techskillindia.com/landingpage/

### **Course Details**

Course Name - SANS Foundations: Computers, Technology & Security

### Course Fee - INR. 20000+18% GST Course Duration - 120 Hours

#### Mode of Delivery - Self-Paced

SANS Foundations is the best course available to learn the core knowledge and develop practical skills in computers, technology and security foundations that are needed to kickstart a career in cybersecurity. The course features a comprehensive variety of innovative, hands-on labs and practical exercises that go far beyond what is offered in any other foundational course in cybersecurity. These labs are developed by leading subject-matter experts, drawing on the latest technology, techniques and concepts in cybersecurity.

Enrol for SANS Foundations course and stand a chance to avail Government of India (Gol) incentive\*. You can pre-purchase the assessment on our website. Learners will have the opportunity to attempt the assessment starting from November 1, 2023.

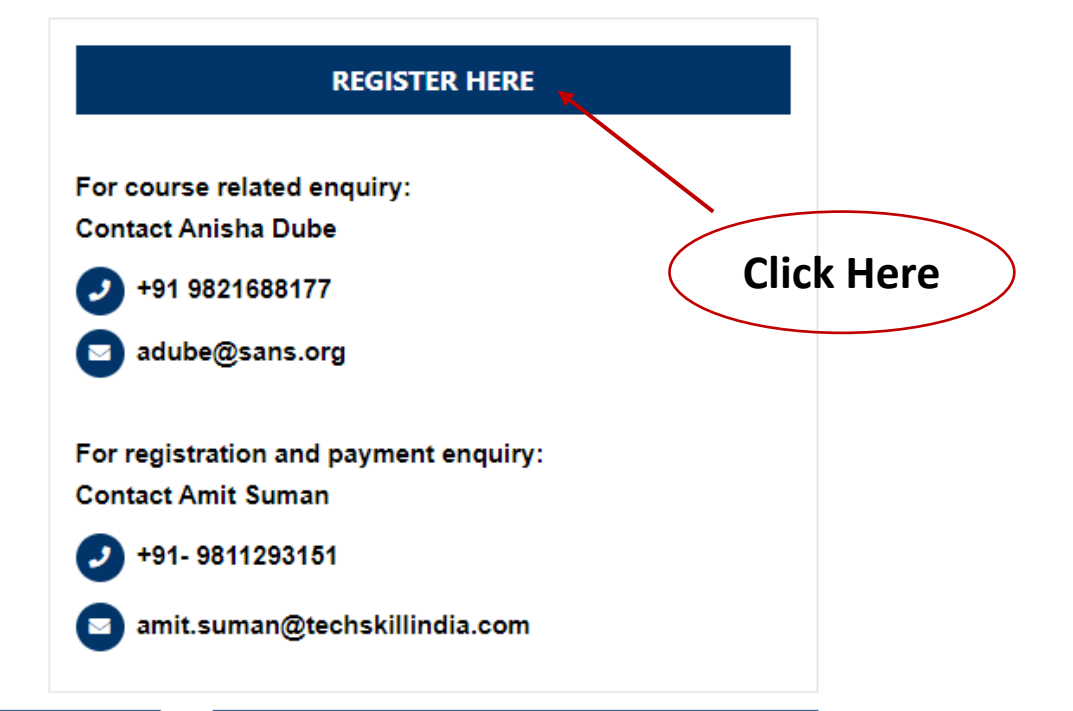

It is mandatory to successfully complete SANS Foundations course and SSC nasscom assessment aligned with SANS Foundations to avail Gol incentive

Once you click 'REGISTER HERE,' the next step is to complete the form below with your details. Afterward, simply click 'SUBMIT' to proceed.

## TECHSKILL INDIA

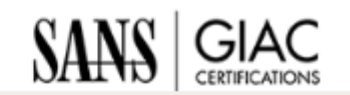

TECHSKILL INDIA

| First Name             | Last Name      |            |
|------------------------|----------------|------------|
| First Name*            | Last Name*     |            |
| Country/Region         | Street Address |            |
| India                  | ✓ Address*     |            |
| Town/City              | Postcode/ZIP   |            |
| City*                  | Zip Code*      |            |
| Phone                  | Email          |            |
| Phone*                 | Email Address* |            |
| Academic Qualification | Role           |            |
| Qualification*         | Select Role    | Click Here |
| S                      | UBMIT          |            |

TECHSKILL INDIA

TECHSKILL INDIA

SANS GIAC CERTIFICATIONS

Afterwards, you'll be directed to the 'CART' page, where you can choose your items and proceed with the payment. Simply click on 'Proceed to Checkout' to continue.

CART **Order Summary** Qty Items Price Subtotal INR 20508.48 Subtotal 1 GST (18%): SANS Foundations INR 20000 INR 3691.53 -+ INR 20000 INR 24200 Total SSC Nasscom Assessment INR 508.48 -1 + INR 508.48 GFACT Certification Attempt 1 INR 42750 -+ INR 42750 Proceed to Checkout (Optional) Shipping Charges (Optional) INR 13500 1 + -INR 13500 **Click Here** Copyright © 2023 TechSkill India . All rights reserved

## TECHSKILL INDIA

Next, you'll be directed to the payment gateway, where you can choose from various available payment options to complete your transaction.

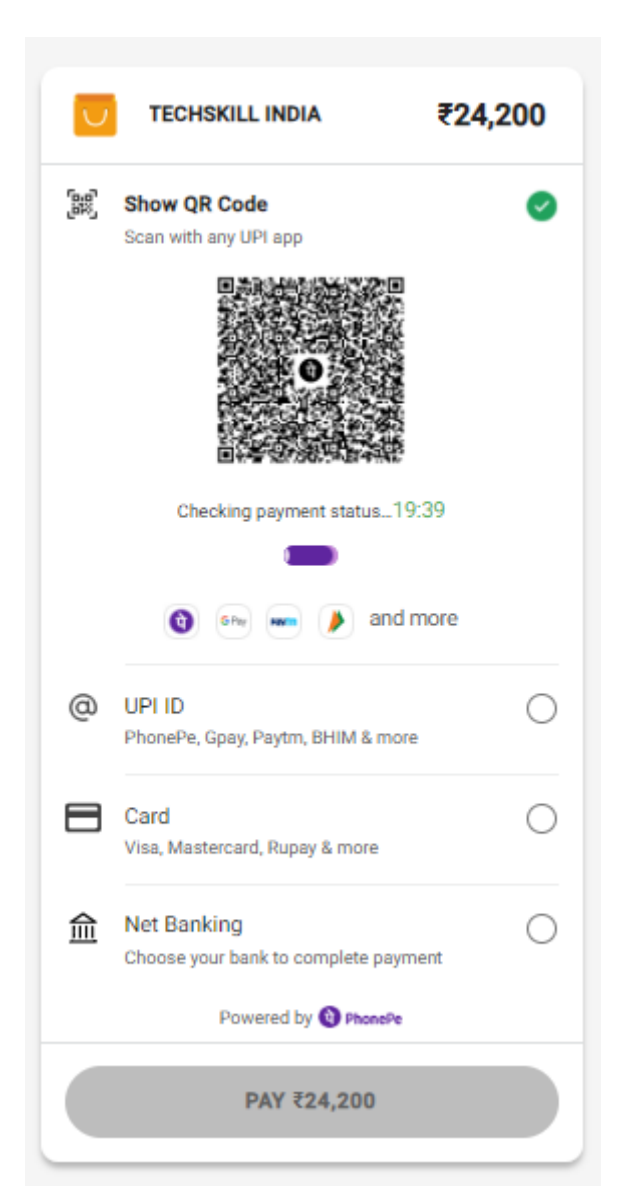

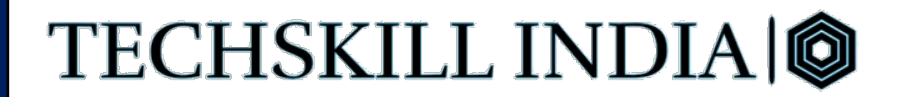

Upon successful payment, you can expect to receive your invoices, as well as access to the course, within a timeframe of 2 weeks

SANS Foundations Invoice